| <ol> <li>Go to<br/>www.rcboe.rubiconatlas.org.</li> <li>Log in.</li> </ol>                                         |  |
|----------------------------------------------------------------------------------------------------|--|
| 3. Click the 'Develop' tab.                                                                                        |  |
| 4. Click 'Edit Course<br>Assignments'.                                                                             |  |
| Note: You will see all the courses you<br>are currently developing on this<br>page.                                |  |
| 5. Fill in the following fields:<br>Select a School: Choose RCSS<br>Elementary, RCSS Middle, or RCSS<br>High       |  |
| Select a Subject/Grade: Choose your content area and grade level.                                                  |  |
| Select a Course Title:<br>If you do not know the course<br>number you can leave the 'Course<br>Title' field blank. |  |
| Choose Individual for the 'Map Type' field.                                                                        |  |
| Edit Course Assignments: Click the                                                                                 |  |

| <ol> <li>The course you selected will<br/>be added to the 'My Course<br/>Assignments' section on the<br/>right.</li> </ol> |                                                                                                    |
|----------------------------------------------------------------------------------------------------|----------------------------------------------------------------------------------------------------|
| Click 'All Done'.                                                                                                    | v.en.oz oz <b>Poletik a Carena a Szinter 3 dátál (1900) (Beres</b> zz z<br><b>PREMinere II ■ 1000 million a szinteri a szinteri a s</b> |
|                                                                                                    | All Done                                                                                                    |